#### **BAB III**

## METODOLOGI PENELITIAN

Dalam bab ini akan di bahas alur proses penyelesaian masalah, metode dan prosedur yang digunakan untuk menyelesaikan permasalahan. Dapat dilihat seperti pada gambar 3.1. :

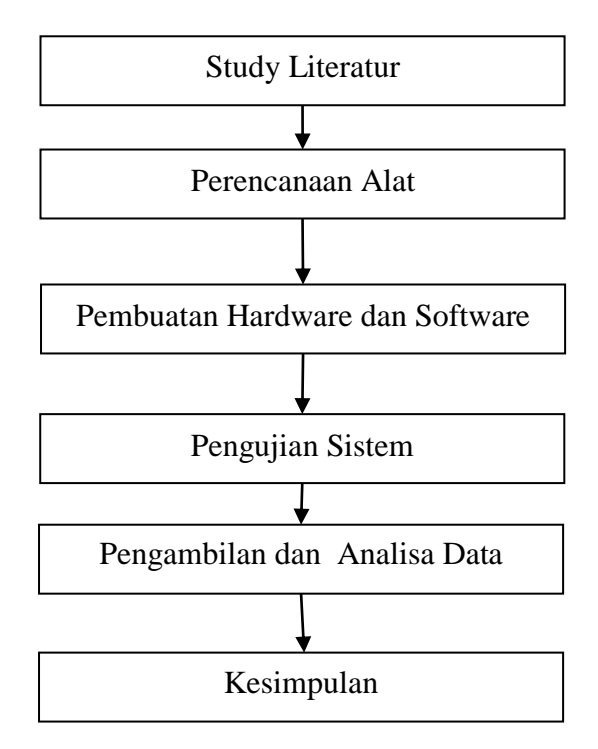

Gambar 3.1 Metodologi Penelitian

## 3.1. Study Literatur

Dalam perancangan pembuatan alat ini dibutuhkan sumber – sumber refrensi sebagai bahan acuan dan pertimbangan, sumber refrensi didapatkan dari sumber langsung dan tak langsung, Sumber langsung di dapatkan dari diskusi atau konsultasi dengan dosen, sedangkan sumber tak langsung didapat dari tulisan laporan penelitian-penelitian yang dilakukan sebelumnya, buku, internet serta refrensi-refrensi lain yang berkaitan perancangan dan pembuatan alat.

## **3.2.** Perencanaan Alat

Pada Proposal Skripsi ini akan di buat alat monitoring arus beban yang tersalurkan pada Gardu Induk dengan menggunakan Bluetooth HC-05 berbasis mikrokontroler ARM.

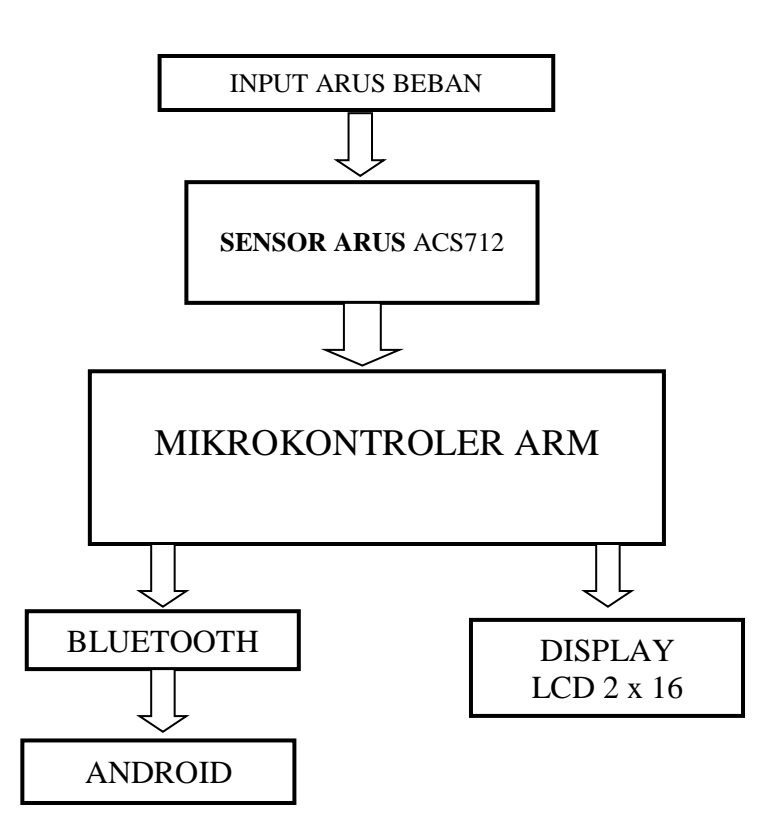

Gambar 3.2 Sistem monitoring arus beban pada gardu induk dengan Android menggunakan Bluetooth berbasis mikrokontroler.

Fungsi dari block diagram di atas adalah sebagai berikut:

1. Input arus beban

Merupakan jumlah muatan listrik yang mengalir tiap satuan waktu.

2. Sensor Arus

Berfungsi sebagai pendeteksi besaran arus yang disalurkan.

3. Mikrokontroller ARM

Berfungsi sebagai pengolah data yang di deteksi oleh sensor arus dan memproses data yang diterima untuk diteruskan melalui bluetooth.

4. Display

Berfungsi untuk menampilkan Besaran arus yang tersalurkan pada peralatan.

5. Bluetooth.

Berfungsi sebagai sarana komunikasi untuk mengirimkan data dari mikrokontroler ke perangkat android.

6. Android

Berfungsi sebagai divace penerima data dari modul bluetooth yang ada pada mikrokontroler

## 3.3 Perancangan Software

Pada perancangan *software* monitoring arus beban yang tersalurkan pada gardu induk ini menggunakan bahasa C dan program *Coocox\_CoIDE* sebagai *compiler*nya. Bahasa C digunakan untuk membuat program ini dibutuhkan untuk mengatur kinerja dari alat sehingga dapat berjalan sesuai dengan yang diharapkan. *Coocox\_CoIDE* digunakan sebagai alat bantu pemrograman (*programming toll*) yang bekerja dalam lingkungan pengembangan perangkat lunak (*sofware*) yang terintegrasi (*Intregrated Development Enviroment*, IDE). Sedangkan software yang digunakan untuk membuat aplikaasi android monitoring adalah program APP Inventor.

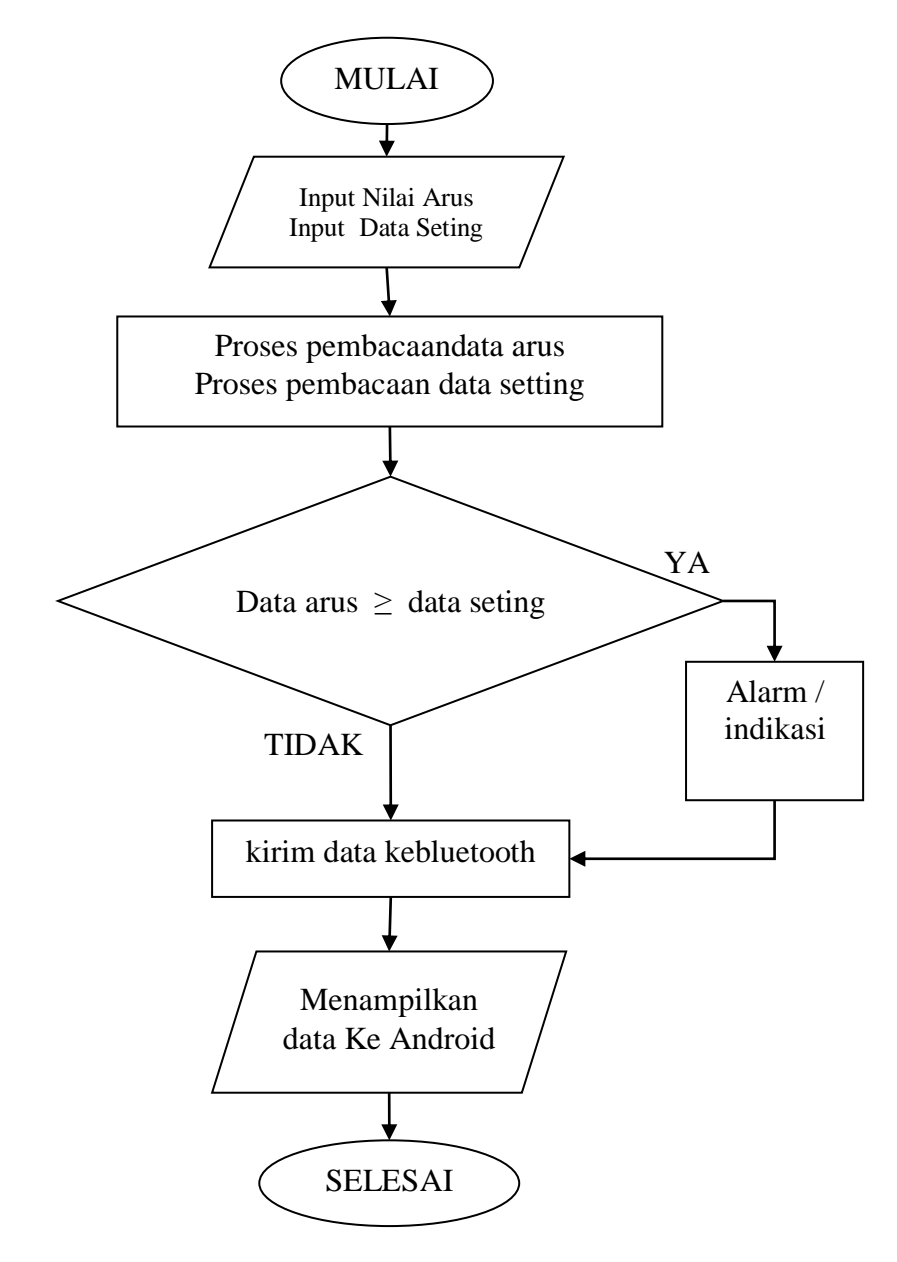

Gambar 3.3 Flowchart Sistem Monitoring

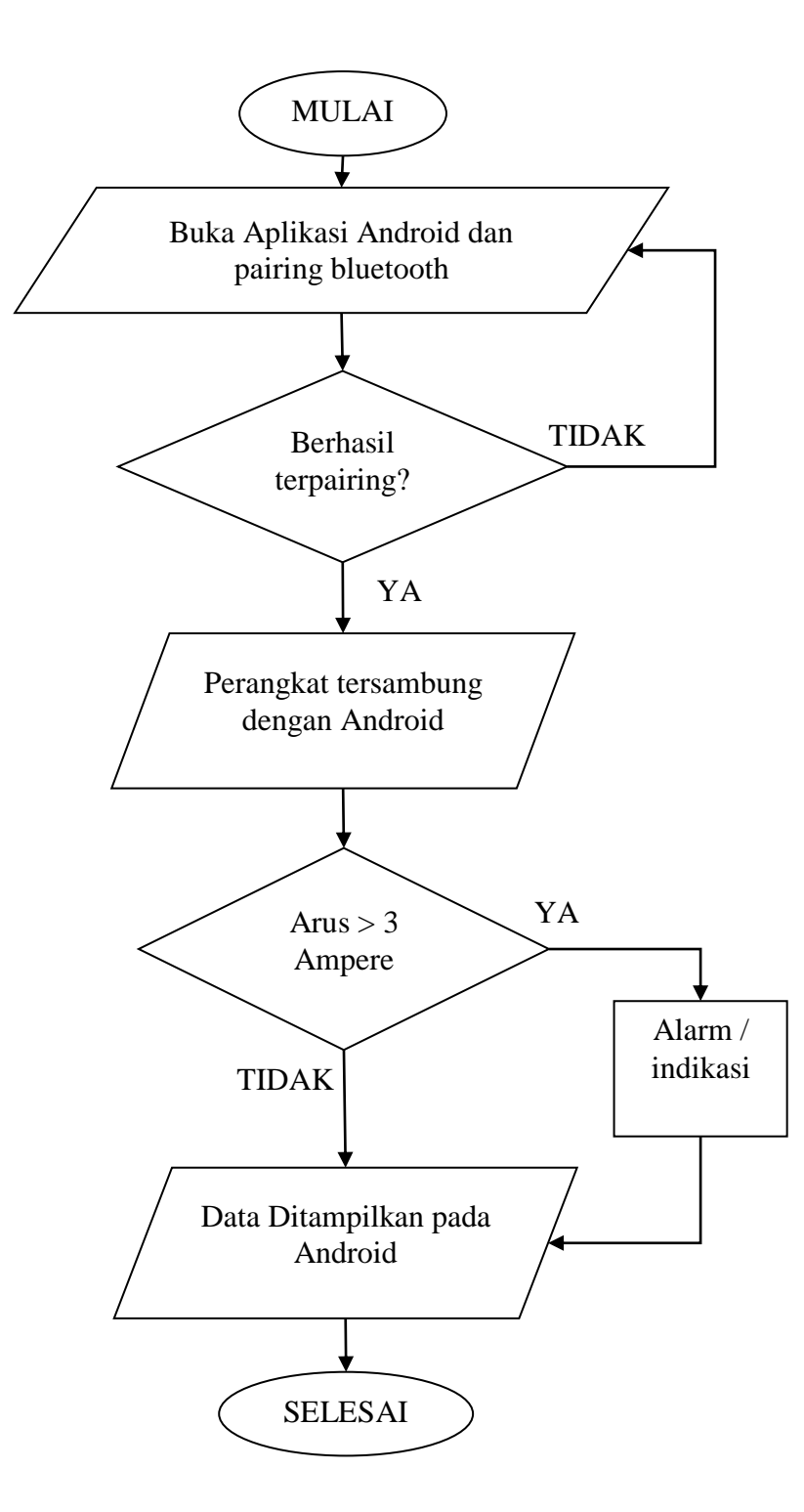

Gambar 3.4 Flowchart Monitoring Android

### 3.3.1 Pemrograman Menggunakan Coocox\_CoIDE

*Coocox\_CoIDE* merupakan sistem *software C-cross compiler*, dimana program dapat ditulis menggunakan bahasa C. Dengan menggunakan pemograman bahasa bahsa C diharapkan waktu disain (*deleloping time*) akan menjadi lebih singkat. Setelah program dalam bahasa C ditulis dan dilakukan kompilasi tidak terdapat kesalahan/*error*, maka proses download dapat dilakukan. Mikrokontroler ARM mendukung sistem *download* secara ISP (*In-System Programing*).

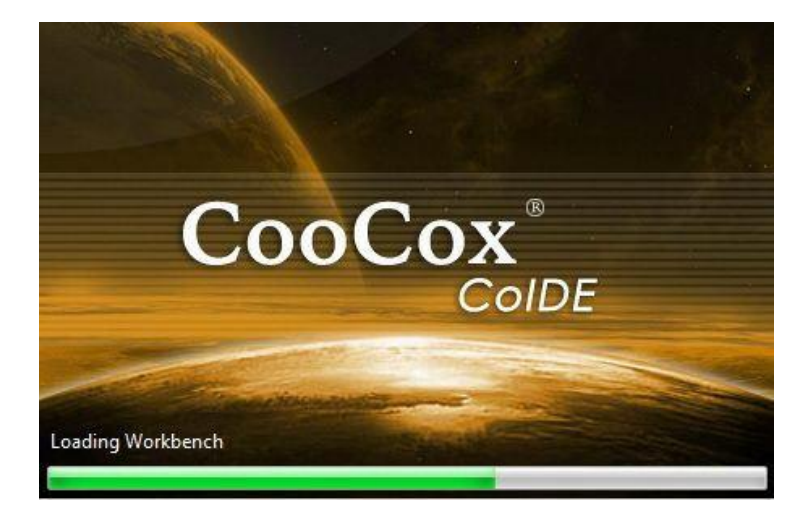

### Gambar 3.5. Tampilan *Coocox\_CoIDE*

Untuk memulai pemograman menggunakan CodeVisionAVR pilih pada menu **Project>New Project** kemudian akan muncul kotak dialog pada gambar 3.6 di bawh ini :

|                                  | New Project               | S 7 🛛 🗖          |
|----------------------------------|---------------------------|------------------|
| <b>Project</b><br>Project name r | nust be specified         |                  |
| Project Name:<br>Project Path:   | C:\CooCox\ColDE\workspace | Use default path |
|                                  |                           |                  |
|                                  |                           |                  |
|                                  |                           |                  |
|                                  |                           |                  |

# Gambar 3.6. Mengisi Project Name

Isilah Project Name sesuai dengan keinginan kemudian tekan Next>, maka

| 0                                 | New Project                   | - 🗆 ×         |
|-----------------------------------|-------------------------------|---------------|
| <b>Model</b><br>Create a new proj | ect based on your target chip |               |
|                                   | Chip                          | bard          |
|                                   | < Back Next >                 | Einish Cancel |

akam muncul kotak dialog pada gambar 3.7 berikut

# Gambar 3.7. Tampilan Model

Pilihlah Model *Chip* kemudian tekan *Next>*, maka akam muncul kotak dialog pada gambar 3.8 berikut

| NXP                                                                                                    | Corioc:             |        |  |
|----------------------------------------------------------------------------------------------------|---------------------|--------|--|
| Nuvoton<br>NUC100<br>NUC120<br>NUC120LC1BN<br>NUC120LC1BN<br>NUC120LD1BN<br>NUC120LD2BN<br>NUC120LD2BN<br>NUC120LD3AN<br>NUC120LE3AN | Device:<br>Toolset: | NUC120 |  |

Gambar 3.8. Tampilan Model Chip

Pilihlah Model *Chip* **Nuvoton>NUC120>NUC120VRD2BN** sesuai dengan model chip yang digunakan kemudian tekan **Finish**, maka akam muncul jendela repository seperti pada gambar 3.9 berikut.

| Components 23                                       | Welcome Repository                                                                                                    | - 0               | 🔀 Help 🕄 🧄 🤣 👘 🗍                                                                                 |
|-----------------------------------------------------|----------------------------------------------------------------------------------------------------|-------------------|--------------------------------------------------------------------------------------------------|
| Device [NUC120RD2BN]                                | STep 3 Select Basic Components (Nuvoten / NUC120R02BN)                                                                                                    | ÷ 3               | GPIO                                                                                             |
| M0 Cmsis Core (with 2 examples)                     | E COMMON                                                                                                    | ^                 | Ourse inst                                                                                       |
| Boot                                                | C Library Implement the minimal functionality required to allow newlik to link                                                                                                    | Available Cool    | overview                                                                                         |
| <ul> <li>CMSIS Boot</li> </ul>                      | Retarget printf Implementation of printf(), sprintf() to reduce memory footprint                                                                                                    | Available Cool    | <ul> <li>80 pms of General Purpose I/O are<br/>shared with special feature functions.</li> </ul> |
| Peripheral Nuvoton                                  | Semihoding Implementation of Semihoding Get Char/SendChar                                                                                                    | Available Con     | The I/O type of each of I/O pins can                                                             |
| <ul> <li>System Definitions</li> <li>SVC</li> </ul> | MD Caucie Course Children Fair Contract MD V 2 /01                                                                                                    | Available Con     | be independently software configured                                                             |
| GPID (with 4 examples)                              |                                                                                                    |                   | as input, output, open-drain or quasi-<br>bidirectional mode                                     |
|                                                     |                                                                                                    |                   | All these general purpose I/O function                                                           |
|                                                     | CMSIS Boot CMSIS Boot for Nuvoton NUCTox                                                                                                    | Available Coor    | are achieved by software programmin                                                              |
| Project 2                                           | E PERIPHERAL NUVOTON                                                                                                    |                   | setting and I/O cells selected from                                                              |
|                                                     | System Definitions NUC1xx System Definitions                                                                                                    | Available Cool    | driversal scandard t/o cell borary.                                                              |
| arget AABB                                          | SVS NUC1ix System Manager and Clock Controller                                                                                                    | Available Cool    | API Reference                                                                                    |
| 24 AA88                                             | UART NUC1x: Universal Asynchronous Receiver/Transmitter Driver                                                                                                    | Available Cool    | GPAB_IRQHandler ISR to I                                                                         |
| Consistance                                         | TIMER NUC1xx Timer Controller Driver                                                                                                    | Available Cool    | GPIO A<br>GPIO R                                                                                 |
| NUCloch                                             | GPIO NUC 1xx General Purpose (/O Driver                                                                                                    | Available Cool    | interrup                                                                                         |
| g system_NUClas.c                                   | ADC NUC1xx Analog-to-Digital Converter Driver                                                                                                    | Available Coo     | Evers.                                                                                           |
| g system_NUC1ac.h                                   | SPI NUC1xx Serial Peripheral Interface Driver                                                                                                    | Available Coo     | GPCDE INGHandler ISR to I<br>GPIO C                                                              |
| Consis_core                                         | I2C NUC lix/I2C Serial Interface Driver                                                                                                    | Available Cop     | interrup                                                                                         |
| (g) core_cm0.h                                      | RTC NUC txx Real Time Clock Driver                                                                                                    | Available Cool    | EINTO IROHander ISO to I                                                                         |
| B core conjustrih                                   | PWM NUC to PWM Generator and Canture Timer Driver                                                                                                    | Available Con     | Externa                                                                                          |
| (B) cmsis_lib                                       | PS     NUCho PS     Device Controller Driver                                                                                                    | Available Con     | interrup<br>event.                                                                               |
| GE Include                                          | EMC NIChe Back Memory Controller Driver                                                                                                    | Available Con     | FINT1 ISOHandler ISS to I                                                                        |
| QE Driver                                           | RDMA NIICLY PDMA Controller Driver                                                                                                    | Available Coo     | Externe                                                                                          |
| DrvGPIO.h                                           | 10     10     10     10     10     10     10     10     10     10     10     10     10     10     10     10     10     10     10     10     10     10     10     10     10     10     10     10     10     10     10     10     10     10     10     10     10     10     10     10     10     10     10     10     10     10     10     10     10     10     10     10     10     10     10     10     10     10     10     10     10     10     10     10     10     10     10     10     10     10     10     10     10     10     10     10     10     10     10     10     10     10     10     10     10     10     10     10     10     10     10     10     10     10     10     10     10     10     10     10     10     10     10     10     10     10     10     10     10     10     10     10     10     10     10     10     10     10     10     10     10     10     10     10     10     10     10     10     10     10     10     10     10     10     10     10     10     10     10     10     10     10     10     10     10     10     10     10     10     10     10     10     10     10     10     10     10     10     10     10     10     10     10     10     10     10     10     10     10     10     10     10     10     10     10     10     10     10     10     10     10     10     10     10     10     10     10     10     10     10     10     10     10     10     10     10     10     10     10     10     10     10     10     10     10     10     10     10     10     10     10     10     10     10     10     10     10     10     10     10     10     10     10     10     10     10     10     10     10     10     10     10     10     10     10     10     10     10     10     10     10     10     10     10     10     10     10     10     10     10     10     10     10     10     10     10     10     10     10     10     10     10     10     10     10     10     10     10     10     10     10     10     10     10     10     10     10     10     10     10     10     10     10     10     10     10     10     10     10     10     10     10 | Available Com     | event.                                                                                           |
| G DivSYSh                                           | ES NOCIONES CONDICION DIVIEN                                                                                                    |                   | DryGP10 Open Set the                                                                             |
| Cit MaduletD.h                                      | El INDU INCOLO LINE DE INCOLO                                                                                                    | Aranaone Cool     | specifie                                                                                         |
| G Sysinfra.h                                        | C                                                                                                    | >                 | <                                                                                                |
| Ges Sec                                             | Manufacturers Chips Peripherals Drivers Others                                                                                                    |                   | < 11                                                                                             |
| AABB                                                |                                                                                                    | Sign in to CooCos |                                                                                                  |

Gambar 3.9. Tampilan jendela Repository

Pilihlah Peripheral.Nuvoton dan Centang pada **GPIO**, maka dengan otomatis menu yang lainya juga akan ikut ter cntang seperti gambar di atas. Selanjutnya pada tab **Project** geser kursor sampai ke paling bawah dan klik 2x

pada tulisan **main.c** maka akam muncul kotak jendela **main.c seperti** pada gambar 3.10 berikut

| welcome   | Repository | R main.c 83 |              |     |                    |
|-----------|------------|-------------|--------------|-----|--------------------|
| 1         |            |             |              |     | A.                 |
| 2 int mai | in(void)   |             |              |     |                    |
| 3 (       |            |             |              |     |                    |
| 4         | 2 - 123    |             |              |     |                    |
| e i       | 110(1)     |             |              |     |                    |
| 7 3       |            |             |              |     |                    |
| 8)        |            |             |              |     |                    |
| 9         |            |             |              |     |                    |
|           |            |             |              |     |                    |
|           |            |             |              |     |                    |
|           |            |             |              |     |                    |
|           |            |             |              |     |                    |
|           |            |             |              |     |                    |
|           |            |             |              |     |                    |
|           |            |             |              |     |                    |
|           |            |             |              |     |                    |
|           |            |             |              |     |                    |
|           |            |             |              |     |                    |
|           |            |             |              |     |                    |
|           |            |             |              |     |                    |
|           |            |             |              |     |                    |
|           |            |             |              |     |                    |
|           |            |             |              |     |                    |
|           |            |             |              |     |                    |
|           |            |             |              |     |                    |
|           |            |             |              |     |                    |
|           |            |             |              |     |                    |
|           |            |             |              |     |                    |
|           |            |             |              |     |                    |
|           |            |             |              |     |                    |
|           |            |             |              |     | Υ.                 |
| - S.      |            |             |              |     | >                  |
|           |            | Writable    | Smart Insert | 1:1 | A Sign in to CooCo |

Gambar 3.10. Tampilan jendela main.c

Pada tab jendela main.c inilah tuliskan program bahasa C dan setting yang akan kita gunakan untuk monitoring arus beban pada Gardu induk dengan Android menggunakan bluetooth.

List programnya sebagai berikut :

```
#include "DrvGPIO.h"
#include "DrvUART.h"
#include "DrvSYS.h"
#include "NUC1xx.h"
#include "DrvADC.h"
#include <stdio.h>
void UARTO INT HANDLE(uint32 t u32IntStatus);
unsigned char TEXT;
unsigned char buf[1]={0xFF};
STR UART T UartParam;
E DRVGPIO FUNC FuncNum = E FUNC UARTO;
E UART PORT UartNum = UART PORTO;
void initUART()
{
  UNLOCKREG();
  SYSCLK->PWRCON.XTL12M EN = 1;
  DrvSYS_SetOscCtrl(E_SYS_XTL12M, ENABLE);
  DrvSYS_SelectIPClockSource(E_SYS_UART_CLKSRC, 0);
  SysTick->LOAD = 50000 * 22;
```

```
SysTick->VAL = (0x00);
  SysTick->CTRL = (1 << 2) | (1<<0);
while((SysTick->CTRL & (1 << 16)) == 0);</pre>
  SYS->GPBMFP.UART0 RX =1;
  SYS->GPBMFP.UART0 TX =1;
  SYS->GPBMFP.UART0 nRTS nWRL =1;
  SYS->GPBMFP.UART0 nCTS nWRH =1;
  UartParam.u32BaudRate = 9600;
  UartParam.u8cDataBits
                              = DRVUART DATABITS 8;
                            = DRVUART_STOPBITS_1;
= DRVUART_PARITY_NONE;
  UartParam.u8cStopBits
 UartParam.u8cParity
  UartParam.u8cRxTriggerLevel = DRVUART FIFO 1BYTES;
  UartParam.u8TimeOut
                                = 0;
  DrvGPIO InitFunction(FuncNum);
  DrvUART Open(UartNum, &UartParam);
  DrvUART EnableInt(UartNum, (DRVUART RLSINT |
DRVUART RDAINT), UARTO INT HANDLE);
}
void UART0 INT HANDLE(uint32 t u32IntStatus) {
  if (u32IntStatus & DRVUART RDAINT)
                                     {
  while(UART0->ISR.RDA IF==1)
  {
    DrvUART Read(UartNum, buf, 1);
  ļ
  TEXT=buf[0];
  }
}
int main(void) {
      uint8 t i = 0;
      char TEXT1[16];
      uint16 t tampung1;
      uint16 t arus1;
      uint16 t baca1;
      uint8 t tampil1[5];
      uint8 t mode = 0;
      DrvGPIO Open(E GPA, 2, E IO INPUT);
      DrvGPIO Open(E GPA, 3, E IO OUTPUT);
```

```
DrvGPIO Open(E GPA, 4, E IO OUTPUT);
      initUART();
      DrvGPIO ClrBit (E GPA, 2);
      DrvGPIO ClrBit (E GPA, 3);
      DrvGPIO ClrBit (E GPA, 4);
      TEXT = \overline{\phantom{0}} 0';
      DrvADC Open (ADC SINGLE END, ADC SINGLE CYCLE OP, 0x03,
INTERNAL HCLK,
      while(1)
      {
          tampung1 =0;
          baca1 = 0;
          arus1 = 0;
      for(i=0;i<10;i++)</pre>
             {
            DrvADC StartConvert();
          while(DrvADC IsConversionDone()==FALSE);
          baca1 = ADC - ADDR[0] . RSLT & 0xFFF;
          baca1 = baca1 \times 500/4095;
          tampung1 = tampung1 + baca1;
          DrvSYS Delay(100);
          }
          tampung1 = tampung1/10;
          arus1 = tampung1;
          tampil1[0] = 0x30 + tampung1/100;
          tampung1 = tampung1-tampung1/100*100;
          tampil1[1] = ',';
          tampil1[2] = 0x30 + tampung1/10;
          tampung1 = tampung1-tampung1/10*10;
          tampil1[3] = 0x30 + tampung1;
          tampil1[4] = '|';
          char TEXT1[6] = "ADC:|";
          DrvSYS Delay(500000);
          DrvUART Write(UartNum, TEXT1, 6);
          //info sensor arus
          if(arus1 < 247) {
                   char TEXT1[6] = "AMAN|";
                   DrvUART Write(UartNum, TEXT1, 6);
             }
            else if (arus1 >= 247) {
                   char TEXT1[6] = "BEBAN TINGGI|";
                   DrvUART Write(UartNum, TEXT1, 6);
             }
             //pengukuran ADC1
            DrvUART Write(UartNum, tampil1, 5);
          DrvSYS Delay(500000);
      }
}
```

Setelah semua program ditulis dalam tab **main.c** pilih daan klik icon **Build** di toolbar untuk melakukan compile program. Pastikan Build Successful, tidak ada error. Seperti pada gambar 3.11

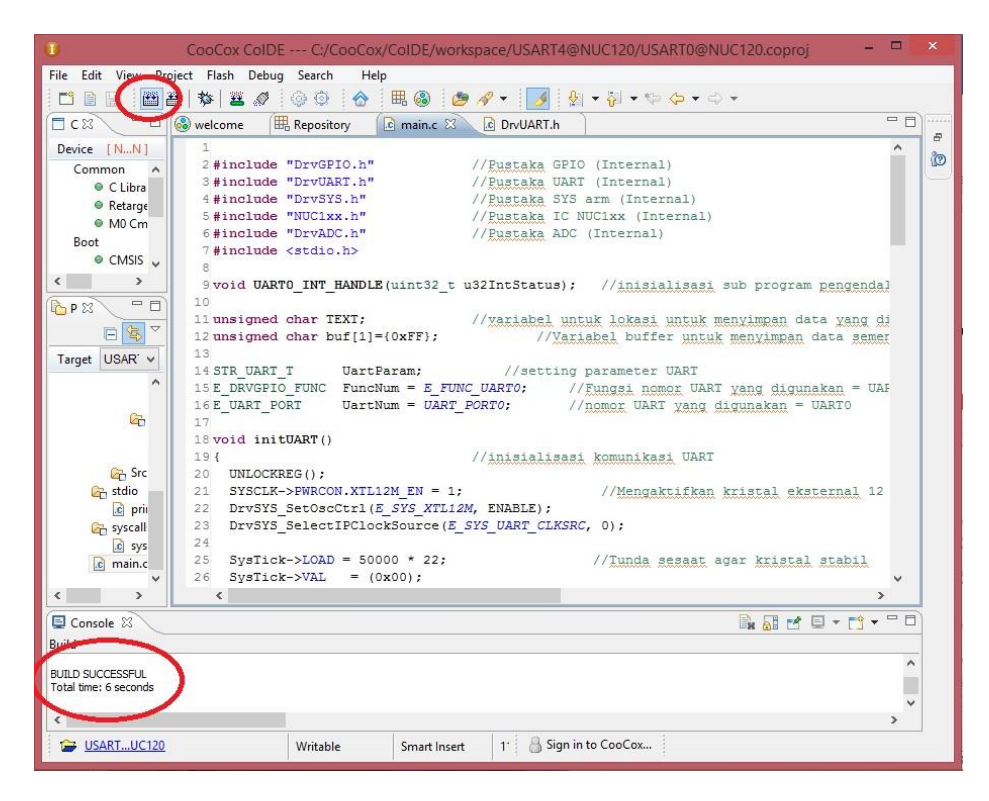

Gambar 3.11 Tampilan Icon Buid Sukses

Untuk melakukan flashing ke mikrokontroler nuvoton NUC 120 panggil aplikasi Nuvoton > NuMicro ISP Programming Tool dari Start Menu. Tekan tombol RESET di board DT-ARM NUC120. Klik tombol Connect jika diperlukan sehingga status menjadi Connected (warna hijau). Klik file tombol APROM lalu browse ke **folder project** yang dibuat\**Debug\bin** dan pilih file dengan extensi ".bin". kemudian klik tombol Start untuk memproses download ke hardware, tunggu hingga selesai. Seperti pada gambar 3.12 :

|                 | Too            |                                      |                                    |                        |                     |
|-----------------|----------------|--------------------------------------|------------------------------------|------------------------|---------------------|
| Connection type |                |                                      | Connection check                   |                        |                     |
| @ US8           | CAN OX         |                                      |                                    | Connec                 | ted                 |
| 🗇 сом           | COM65          | -                                    | Disconnect                         | J                      |                     |
| Part No.        |                |                                      |                                    |                        | 1                   |
| NUC120RD281     | RAM: 8192      | Bytes APROM: 6553                    | 6 Bytes DataFlash                  | : 4096 Bytes           | F/W Ver:2.3         |
| See THE         |                | Cil CasCard Collman                  | the construment of the test beauty | 0.1\letther 0.1\Debur  | hinlightheory his   |
| APROM           | Pin name:      | C:/CooCox/Cosman                     | t (workspace (aonan                | o 1 fragman o 1 fragma | Voin Ascusaro Troin |
| -               | ne size:       | 1564 Bytes                           | Checksum: (                        | 1x0208                 |                     |
|                 | File name:     | C:\Program Files ()                  | 86)(Nuvaton Tools),1               | SPTool                 |                     |
| DataFlash       | File size:     |                                      | Checksum:                          |                        |                     |
| Conference in   | -              |                                      |                                    |                        |                     |
| Conguration br  | Confin III fix | FFFFFF78                             | Config 11 ftv                      | 1001E000               | Last config         |
| bernig          | comy or or     |                                      | comy 1. or                         |                        | this coming         |
| File data       |                |                                      |                                    |                        |                     |
| DataH           | asn            |                                      |                                    |                        |                     |
| 000000000 18    | 8 04 00 20 CS  | 9 00 00 00 2D 01<br>9 01 00 00 2D 01 | 00 00 20 01 00                     | 00,                    | A                   |
| 00000020 00     |                |                                      | 00 00 20 01 01                     | 00 :                   |                     |
| 00000030 21     | 01 00 00 00    | 0 00 00 00 20 01                     | 00 00 20 01 0                      | 00                     |                     |
| 00000040 07     | 05 00 00 2     | 01 00 00 11 03                       | 00 00 39 03 00                     | 00 :                   |                     |
| 00000050 6      | 9 02 00 00 M   | 02 00 00 20 01                       | 00 00 2m 01 00                     | 00:1                   |                     |
| 00000060 21     | 0 01 00 00 21  | 01 00 00 20 01                       | 00 00 2m 01 00                     | 00 :                   |                     |
| 00000070 25     | 0 01 00 00 2:  | 01 00 00 20 01                       | 00 00 2m 01 00                     | 00;                    |                     |
| 00000080 22     | 0 01 00 00 20  | 01 00 00 20 01                       | 00 00 2m 01 00                     | 0 00 9                 |                     |
| Program         |                |                                      |                                    | _                      | -                   |
| APROM           | DeteFlash      | C APROM+Data                         | Flash 💿 Erase Al                   | Confi                  | Start               |
|                 |                |                                      |                                    |                        |                     |

Gambar 3.12 Tampilan flashing ke mikrokontroler NUC 120

#### 3.3.2 Pemrograman Menggunakan App Inventor

*App Inventor* adalah aplikasi web sumber terbuka yang awalnya dikembangkan oleh Google, dan saat ini dikelola oleh Massachusetts Institute of Technology (MIT). App Inventor memungkinkan pengguna baru untuk memprogram komputer untuk menciptakan aplikasi perangkat lunak bagi sistem operasi Android. App Inventor menggunakan antarmuka grafis, serupa dengan antarmuka pengguna pada *Scratch* dan *StarLogo TNG*, yang memungkinkan pengguna untuk men-*drag-and-drop* objek visual untuk menciptakan aplikasi yang bisa dijalankan pada perangkat Android.

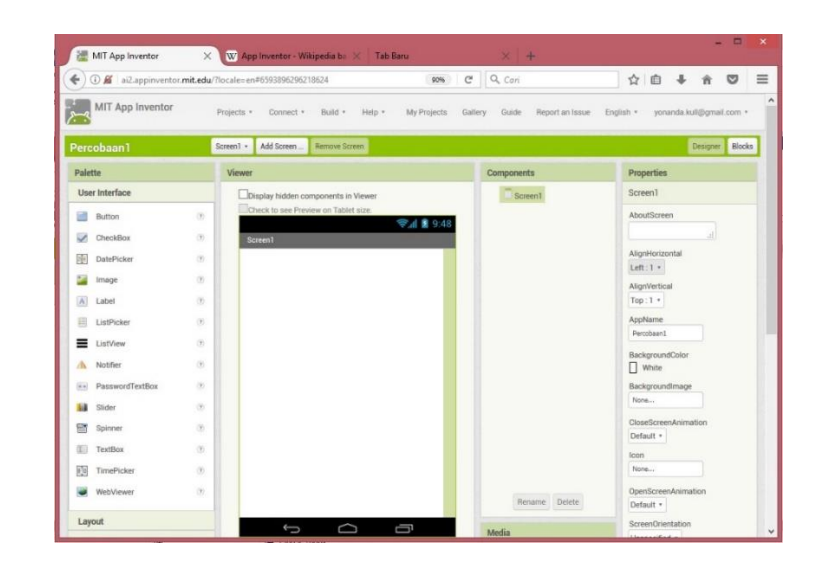

Gambar 3.13. Tampilan App Inventor

Untuk memulai pemograman menggunakan *App Inventor* haruslah memakai web browser, dengan mengetik **http://ai2.appinventor.mit.edu/** maka akan muncul jendela login, disini pengguna diharuskan login menggunakan akun google. Selanjutnya akan tampil halaman **My Project**. Pilih pilih pada menu *Start new project* seperti gambar 3.13 :

| Image Introduction       Image Introduction       Image Introduction <thimage introduction<="" th=""> <thimage intr<="" th=""><th></th><th></th><th></th><th></th><th></th><th></th><th></th><th>-</th><th>×</th></thimage></thimage> |                                |                                        |                |           |                           |                |            | -        | ×         |
|----------------------------------------------------------------------------------------------------|--------------------------------|----------------------------------------|----------------|-----------|---------------------------|----------------|------------|----------|-----------|
| Image: State Project       Construction       Image: State Project       Image: State Project       Image:                                                                                               | MIT App Inventor               | × (+                                   |                |           |                           |                |            |          |           |
| MT App Inventor       Projects       Connect       Build       Hep       My       Gallery       Guile       Report       English       promada.kuli@gmail.com         Stat new project       Vace Project       Publich to Gallery       Image: Connect       Date Created       Date Modified V       Publich to Gallery         Mare       Date Created       Date Modified V       Publich to Gallery       No         Percolant       May 6, 2017, 325.38 PM       Jul 18, 2017, 605.32 PM       No         ARUSbeban, Alarm       Jul 18, 2017, 432.54 PM       Jul 18, 2017, 437.44 PM       No         ARUSbeban, Jul 72, 2017, 342.51 PM       Jul 18, 2017, 431.08 PM       No         ARUSbeban       Jul 17, 2017, 342.51 PM       Jul 12, 2017, 12.08.55 PM       No         ADC00       May 13, 2017, 429.41 PM       Jul 12, 2017, 12.08.55 PM       No                                                                                                    | ( ai2.appinventor.r            | mit.edu/?locale=en#51607847019 90      | % C'           | Q, Cari   |                           | ☆ 自            | +          | â        | ◙ ≡       |
| Batt new project         Publish to Galley           My Projects                                                                                                    | MIT App Inventor               | Projects Connect Build Help<br>* * * * | My<br>Projecti | Gallery   | Repo<br>Guide an<br>Issue | t English<br>* | yonan<br>* | da.kull@ | gmail.com |
| Name         Date Created         Date Modified V         Published           project1         May 6, 2017, 326 38 PM         Jul 18, 2017, 605 32 PM         No           Percoban1         May 6, 2017, 326 38 PM         Jul 18, 2017, 605 32 PM         No           ARUSbeban_Alarm         Jul 8, 2017, 432 24 PM         Jul 18, 2017, 437.44 PM         No           ARUSbeban         Jul 17, 2017, 342 15 PM         Jul 18, 2017, 431.06 PM         No           ARUSbeban         Jul 17, 2017, 342 15 PM         Jul 18, 2017, 431.06 PM         No           ADC00         May 13, 2017, 429.41 PM         Jul 12, 2017, 12.08 55 PM         No                                                                                                    | Start new project Dete Project | Publish to Gallery                     |                |           |                           |                |            |          |           |
| Name         Date Created         Date Modified V         Pediahed           © project1         May 6, 2017, 326.38 PM         Juli 18, 2017, 605.32 PM         No           Percobaan1         May 6, 2017, 326.38 PM         Juli 18, 2017, 605.32 PM         No           ARUSbeban_Alarm         Jul 18, 2017, 432.24 PM         Jul 18, 2017, 437.44 PM         No           ARUSbeban         Jul 17, 2017, 342.15 PM         Jul 18, 2017, 431.08 PM         No           ADC00         May 13, 2017, 429.41 PM         Jul 12, 2017, 12.08.55 PM         No                                                                                                    | My Projects                    |                                        |                |           |                           |                |            |          |           |
| project1         May 6, 2017, 326 38 PM         Jul 18, 2017, 605 32 PM         No           Percobaan1         May 6, 2017, 326 30 PM         Jul 18, 2017, 603 09 PM         No           ARUSbeban         Jul 18, 2017, 423 24 PM         Jul 18, 2017, 474 PM         No           ARUSbeban         Jul 17, 2017, 324 31 PM         Jul 18, 2017, 474 PM         No           ARUSbeban         Jul 17, 2017, 324 31 PM         Jul 18, 2017, 474 PM         No           ADC00         May 13, 2017, 429 41 PM         Jul 18, 2017, 12 08 55 PM         No                                                                                                    | Name                           | Date Created                           |                | Date Mo   | odified <b>v</b>          |                |            | Publis   | hed       |
| Percobaan1         May 6, 2017, 32 53 0PM         Jul 18, 2017, 603 09 PM         No           ARUSbeban_Alarm         Jul 18, 2017, 432 24 PM         Jul 18, 2017, 437 44 PM         No           ARUSbeban         Jul 17, 2017, 432 24 PM         Jul 18, 2017, 430 PM         No           ARUSbeban         Jul 17, 2017, 324 15 PM         Jul 18, 2017, 4108 PM         No           ARUSbeban         Jul 17, 2017, 12:08:55 PM         No                                                                                                    | project1                       | May 6, 2017, 3:26:38 PM                |                | Jul 18,   | 2017, 6:05:32 PM          | Λ              |            | No       |           |
| ARUSbeban_Alarm         Jul 18, 2017, 4:32:24 PM         Jul 18, 2017, 4:37:44 PM         No           ARUSbeban         Jul 17, 2017, 3:42:15 PM         Jul 18, 2017, 4:31:08 PM         No           ADC00         May 13, 2017, 4:29:41 PM         Jul 12, 2017, 12:08:55 PM         No                                                                                                    | Percobaan1                     | May 6, 2017, 3:26:30 PM                |                | Jul 18,   | 2017, 6:03:09 PM          | Λ              |            | No       |           |
| ARUSbeban         Jul 17, 2017, 3:42:15 PM         Jul 18, 2017, 4:31:08 PM         No           ADC00         May 13, 2017, 4:29:41 PM         Jul 12, 2017, 12:08:55 PM         No                                                                                                    | ARUSbeban_Alarm                | Jul 18, 2017, 4:32:24 PM               |                | Jul 18,   | 2017, 4:37:44 PM          | ٨              |            | No       |           |
| ADC00         May 13, 2017, 4:29:41 PM         Jul 12, 2017, 12:08:55 PM         No                                                                                                    | ARUSbeban                      | Jul 17, 2017, 3:42:15 PM               |                | Jul 18,   | 2017, 4:31:08 PM          | Λ              |            | No       |           |
| Privacy Policy and Terms of Use                                                                                                    | ADC00                          | May 13, 2017, 4:29:41 PM               |                | Jul 12,   | 2017, 12:08:55 F          | M              |            | No       |           |
| Privacy Policy and Terms of Use                                                                                                    |                                |                                        |                |           |                           |                |            |          |           |
|                                                                                                    |                                | Privacy Pol                            | icy and Ter    | ms of Use |                           |                |            |          |           |

Gambar 3.14. Tampilan Start new project

kemudian akan muncul kotak dialog pada gambar 3.15

| 湿    | MIT App Inventor                  | +                                 |                                         |                                     |
|------|-----------------------------------|-----------------------------------|-----------------------------------------|-------------------------------------|
|      | 🛈 📕 ai2.appinventor.mit.edu       | /7locale=en#6593896296218624      | (1998) C Q Cari                         | ☆ 自 ♣ 會 ♡                           |
| -?   | MIT App Inventor                  | Projects * Connect * Build * Help | My Projects Gallery Guide Report on Iss | ue English • yonanda.kull@gmail.com |
| tart | new project Delete Project Public | h to Gallery                      |                                         |                                     |
| My   | Projects                          |                                   |                                         |                                     |
|      | Name                              | Date Created                      | Date Modified V                         | Published                           |
|      | project1                          | May 6, 2017, 3:26:38 PM           | Jul 18, 2017, 6:05:32 PM                | No                                  |
|      | Percobaan1                        | May 6, 2017, 3:26:30 PM           | Jul 18, 2017, 6:03:09 PM                | No                                  |
|      | ARUSbeban_Alarm                   | Jul 18, 2017, 4:32:24 PM          | Jul 18, 2017, 4:37:44 PM                | No                                  |
|      | ARUSbeban                         | Jul 17, 2017, 3:42:15 PM          | Jul 18, 2017, 4:31:08 PM                | No                                  |
| 1    | ADC00                             | May 13, 2017, Create new App i    | nventor project 2.08:55 PM              | No                                  |
|      |                                   | Cancel                            | OK                                      |                                     |
|      |                                   |                                   |                                         |                                     |
|      |                                   |                                   |                                         |                                     |
|      |                                   |                                   |                                         |                                     |
|      |                                   |                                   |                                         |                                     |
|      |                                   |                                   |                                         |                                     |
|      |                                   |                                   |                                         |                                     |
|      |                                   |                                   |                                         |                                     |
|      |                                   |                                   |                                         |                                     |

Gambar 3.15. Tampilan jendela pemberian nama project

Isi Project name sesuai dengan nama project yang akan dibuat. Seteleh itu tekan **OK** maka akan muncul jendela *Designer*, dimana pada jendela ini desain tampilan pada aplikasi android. Dan untuk tampilan pada jendela *Designer* monitoring arus beban dengan Android seperti pada gambar 3.15

| Status     Serveri     Add forme     Reverise     Components     Progenies       Patente     Verent     Components     Progenies     Serveri       Instanta     Instatus     Instatus     Instatus     Serveri       Instanta     Instatus     Instatus     Instatus     Serveri       Instanta     Instatus     Instatus     Instatus     Serveri       Instatus     Instatus     Instatus     Instatus     Serveri       Instatus     Instatus     Instatus     Instatus     Serveri       Instatus     Instatus     Instatus     Instatus     Instatus       Instatus     Instatus     Instatus     Instatus     Instatus       Instatus     Instatus     Instatus     Instatus     Instatus       Instatus     Instatus     Instatus     Instatus     Instatus       Instatus     Instatus     Instatus     Instatus     Instatus       Instatus     Instatus     Instatus     Instatus     Instatus       Instatus     Instatus     Instatus     Instatus     Instatus       Instatus     Instatus     Instatus     Instatus     Instatus       Instatus     Instatus     Instatus     Instatus       Instatus     Instatus <th>) 🛈 🖉 ai2.appinventor.</th> <th>nit.edu/?locale=en#5160784701947904 \$0%</th> <th>C Q Cari</th> <th>☆自↓★◎</th> | ) 🛈 🖉 ai2.appinventor.                                                                                                    | nit.edu/?locale=en#5160784701947904 \$0% | C Q Cari                                                                                                    | ☆自↓★◎                                                                                                    |
|----------------------------------------------------------------------------------------------------|----------------------------------------------------------------------------------------------------|------------------------------------------|----------------------------------------------------------------------------------------------------|----------------------------------------------------------------------------------------------------|
| Verent     Compare/List     Properties       Ubrit Heriton     Duright of the components in Heriton     Screentil       Button     Compare/List     Compare/List       Control List     Compare/List     Compare/List       Control List     Compare/List     Compare/List       Control List     Compare/List     Compare/List       Control List     Compare/List     Compare/List       Control List     Compare/List     Compare/List       Control List     Compare/List     Compare/List       Control List     Compare/List     Compare/List       Control List     Compare/List     Compare/List       Control List     Compare/List     Compare/List       Control List     Compare/List     Compare/List       Control List     Compare/List     Compare/List       Control List     Compare/List     Compare/List       Control List     Compare/List     Compare/List       Control List     Compare/List     Compare/List       Statist     Compare/List     Compare/List       Statist     Compare/List     Compare/List       Statist     Compare/List     Compare/List       Statist     Compare/List     Compare/List       Statist     Compare/List     Compare/List                                                              | RUSbeban                                                                                                    | Screen1 • Add Screen _ Remove Screen     |                                                                                                    | Designer Blocks                                                                                                    |
| bet Netforice     Douglay hidden components in Viewer     Screenting       Baton     Charles to un Proving or Table to un       Charles to un Proving or Table to un       Destricture     Tennesting       Destricture     Tennesting       Destricture     Tennesting       Destricture     Tennesting       Destricture     Tennesting       Destricture     Tennesting       Destricture     Tennesting       Destricture     Tennesting       Destricture     Destricture       Destricture     Tennesting       Destricture     Destricture       Destricture     Destricture       Destricture                                                                                                    | talette                                                                                                    | Viewer                                   | Components                                                                                                    | Properties                                                                                                    |
| WebViewer ()<br>Lupot Configuration                                                                                                    | Deter Hierenkoe      Deter Hole      Deter Hole      Dete | Couply hiddle components a Viewel        | Constant of the second data sequence     Constant of the second data sequence     Constant of the second data seq | Boreni<br>Anoticrem<br>Angeketonal<br>Centre: 3 *<br>Angeketonal<br>Centre: 3 *<br>Angeketonal<br>Top: 1 *<br>Angeketonal<br>Angeketonal<br>Angeketonal<br>Angeketonal<br>Angeketonal<br>Maketonal<br>Maketonal |
| 1 Audia                                                                                                    | WebViewer                                                                                                    |                                          | Rename Delete                                                                                                    | DenscreenAnimation Default * ScreenOrientation                                                                                                    |

Gambar 3.16. Tampilan *Designer* aplikasi monitoring arus beban dengan

Android menggunakan Blutooth

Sedangkan Undtuk *Bloks* programnya adalah seperti gambar 3.17 di bawah ini.

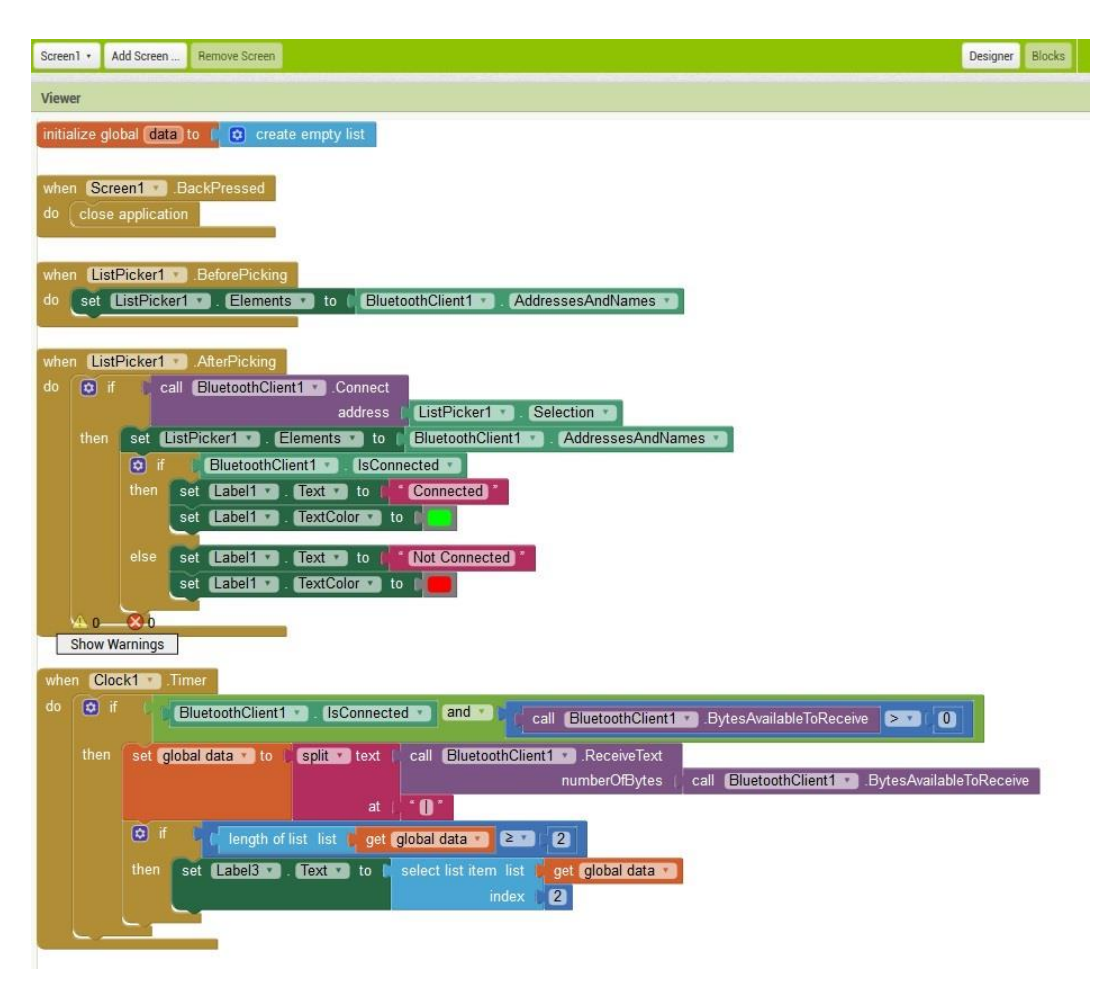

Gambar 3.17. Tampilan Bloks aplikasi monitoring arus beban dengan Android

menggunakan Blutooth.

Setelah bloks program aplikasi telah tersusun dengan benar dengan

memastikan tidak ada kesalahan maupun peringatan seperti pada gambar 3.18 :

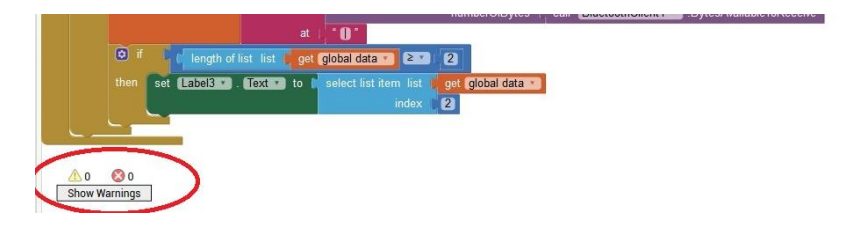

Gambar 3.18. Tidak ada peringatan maupun kesalahan pada program.

Untuk melakukan *compile* program yang telah dibuat terdapat dua cara untuk download program ke android. Cara pertama adalah dengan mode *scan QR code*, klik menu **Build>App** (**provide QR code for .apk**) seperti pada gambar 3.19 :

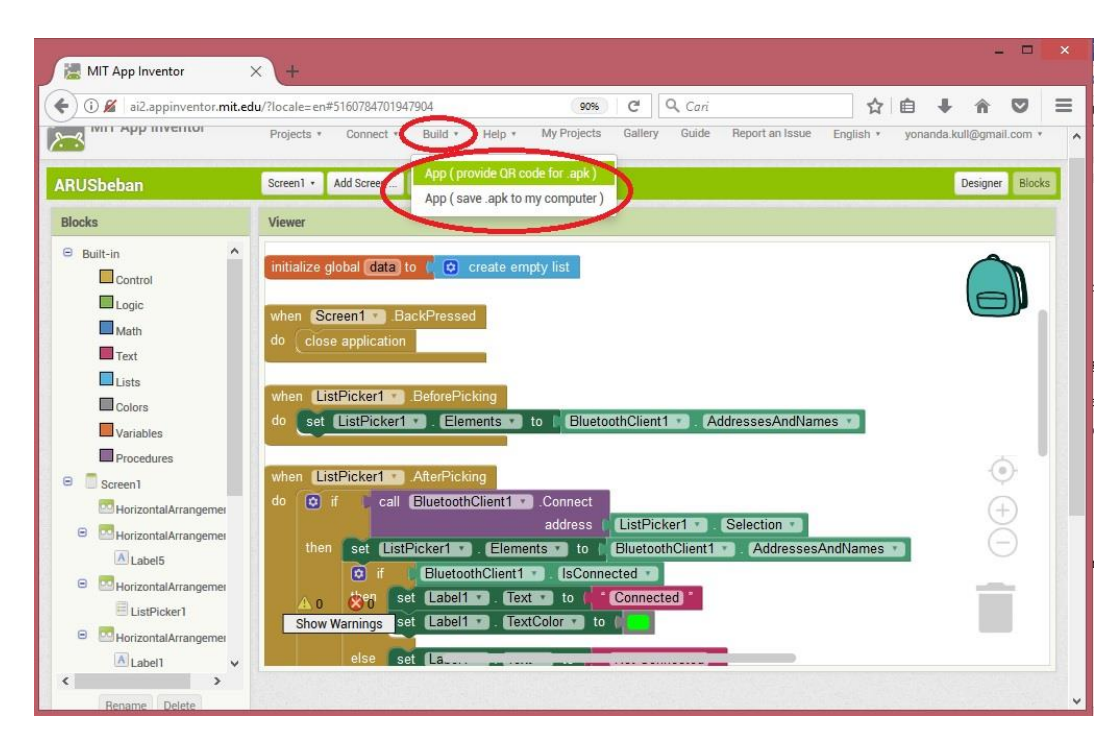

Gambar 3.19. Build QR code .apk

Selanjutknya akan muncul tampilah proses build .apk seperti pada gambar

3.20 di bawah ini:

| ARUSbeban                                | Screen1  Add Screen Remove Screen                                                                                                 | Designer Blocks |
|------------------------------------------|----------------------------------------------------------------------------------------------------|-----------------|
| Blocks                                   | Viewer                                                                                                    |                 |
| Built-in Control Control Cogic Math Text | <ul> <li>initialize global data to i create empty list</li> <li>when Screent BackPressed</li> <li>do Close application</li> </ul> |                 |
| Lists ARL                                | Sbeban Progress Bar                                                                                                    |                 |
| Colors                                   | 20%                                                                                                    |                 |
| Procedures  Screen1                      | ampiling part 1                                                                                                    | ۲               |

Gambar 3.20. Proses Build .apk

Tunggu hingga proses build . apk selesae, proses ini akan memakan waktu cukup lama tergantung oleh kecepatan koneksi internet. Setelah build .apk selesae maka akan muncul tampilan *QR code* seperti pada gambar 3.21 :

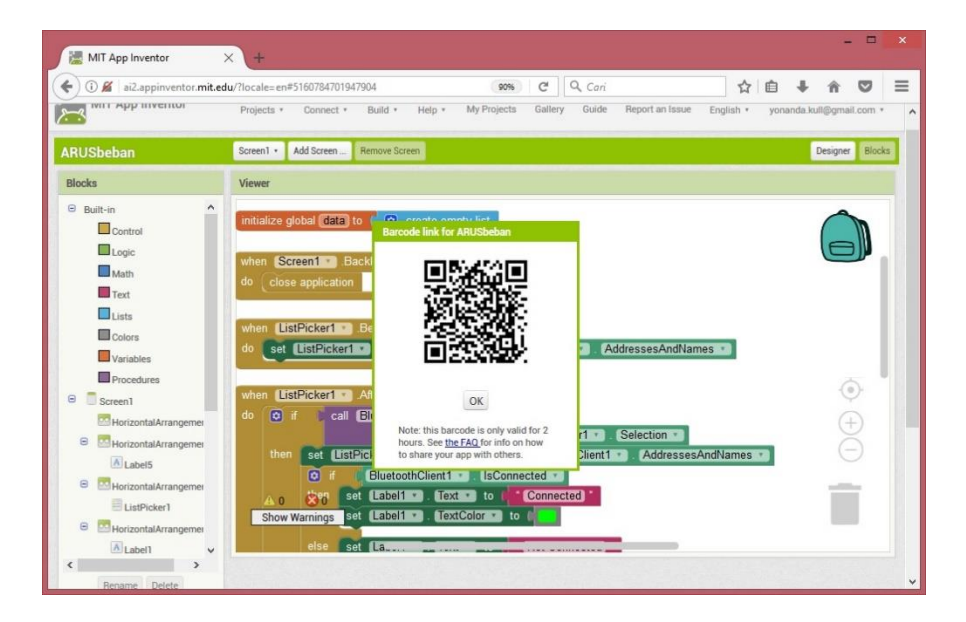

Gambar 3.21. QR Code build .apk

Selanjutnya buka aplikasi pada android yang bisa mengakses QR code dan lakukan scaning pada QR code lalu pada android akan muncul alamat untuk mendownload dan install aplikasi yang telah dibuat.

Cara yang ke dua adalah dengan mendownload file dengan format .apk langsung dari PC/Laptop, klik menu **Build>App** (save .apk to my computer) seperti pada gambar 3.22 :

| MIT App Inventor               | × +                                                   |                                          |                          |               |              |            |                     |
|--------------------------------|-------------------------------------------------------|------------------------------------------|--------------------------|---------------|--------------|------------|---------------------|
| 🗲 🛈 💋 ai2.appinventor.mit.e    | edu/?locale=en#5160784701947904                       | 90% C <sup>r</sup>                       | Cari                     | ☆ 自           | <b>∔</b>     |            | ≡                   |
| MIT App Inventor               | Projects • Connect Build • Hel                        | p • My Projects Galle                    | ry Guide Report an Issue | English • yon | anda.kull@gr | nail.com * | ^                   |
| ARUSbeban                      | Screen1 • Add Screen. App ( provide<br>App ( save .ap | QR code for .apk )<br>k to my computer ) |                          |               | Desig        | ner Block  | is                  |
| Blocks                         | Viewer                                                |                                          | /                        |               |              |            |                     |
| Built-in     Control     Logic | initialize global data to 🛘 🔿 creat                   | e empty list                             |                          |               | E            |            | in south the second |

Gambar 3.22. Build .apk

Selanjutknya akan muncul tampilah proses build .apk seperti pada gambar

3.23 di bawah ini:

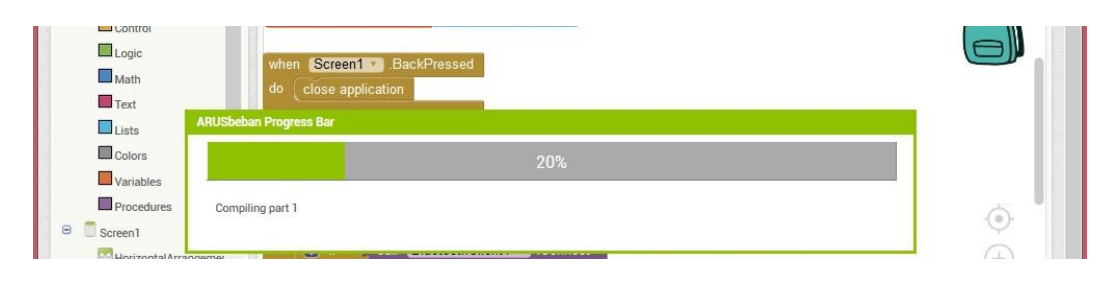

Gambar 3.23. Proses Build .apk

Hingga proses build apk selesai, PC/Laptop akan otomatis mendownload file ber format .apk. Setelah file ber format .apk tersebut berhasil di donwload pada PC/Laptop, kirim data ber format .apk tersebut ke Android melaui kabel data dan lakukan instalasi aplikasi langsung dari Android. Aplikasi yang berhasil terinstal tersebut akan muncul pada Android seperti pada gambar 3.24 :

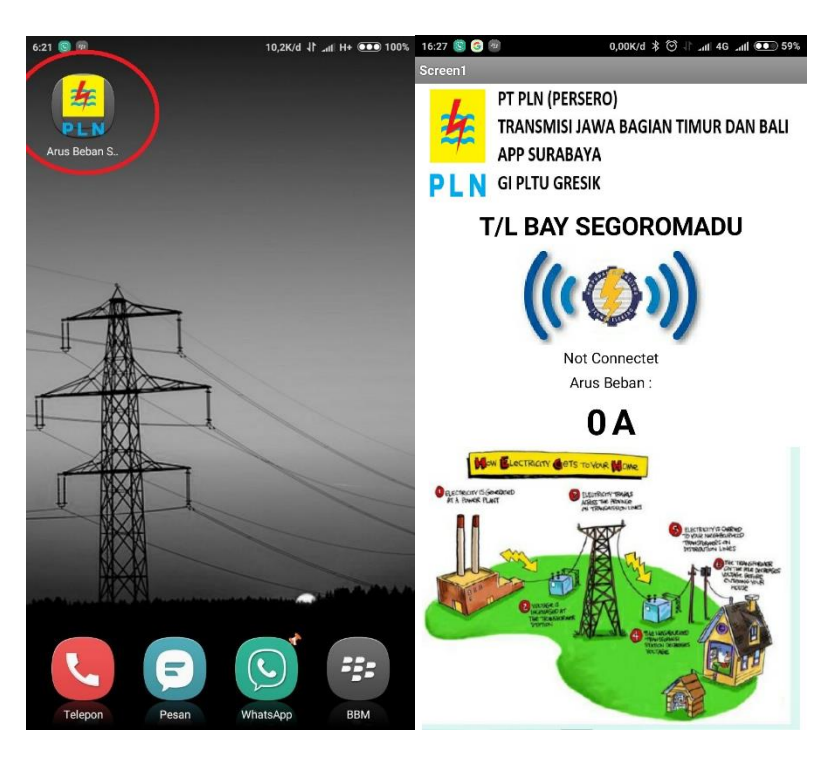

Gambar 3.24. Aplikasi monitoring Android